Para crear una cuenta en el Portal para padres de Infinite Campus, visite <u>https://www.hallco.org/web/ic-portal-</u> users/, haga clic en el we cuerto de acceso web electrónico del sistema escolar del

Condado de Hall para ver la política de Información del estudiante y haga clic en el botón Accept. Continúe

el inicio de sesión de la siguiente manera:

En la herramienta **"Portal Activation Key Lookup"** (Búsqueda de clave de activación del portal), ingrese los 4 últimos números del número de Seguro Social y la fecha de nacimiento de su hijo(a) antes de hacer clic en el botón "Submit" (Enviar):

| Infinite<br>Campus           | Parent Portal Activation |
|------------------------------|--------------------------|
| 1                            | Campus Portal            |
|                              |                          |
| Last 4 Digits of Student SSN |                          |
| Student Birthdate            |                          |
| Ē                            |                          |
| Submit                       |                          |

Se abrirá una pantalla que dará el número de GUID para cada tutor legal . Anote este número antes de hacer clic en el botón "Manually Enter Activation Key" (Ingrese la clave de activación manualmente):

| Infii<br>C | nite<br>Campus | Parent Portal Activation                      |  |
|------------|----------------|-----------------------------------------------|--|
|            |                | Campus Portal                                 |  |
|            | Name           | Username/Activation Key                       |  |
|            | John Smith     | JSmith                                        |  |
|            |                | GUID: 12345678-1234-1234-1234-<br>12345678910 |  |
|            |                | Manually Enter Activation Key                 |  |

Haga clic en "Padre del Campus" (Campus Parent)

|                                              | Infinite C<br>Campus                                                                                                    |
|----------------------------------------------|----------------------------------------------------------------------------------------------------|
|                                              | Hall County School District<br>Log in to<br>Campus Student<br>                                                                                                    |
| Haga clic en " <b>Nuevo usuario</b> " (New I | User)                                                                                                    |
|                                              | Infinite<br>Campus                                                                                                    |
|                                              | Hall County School District   Parent Username   Password   Description   Log In   Forgot Password?   Forgot Username?   Help   Log In to Campus Student   or   New User? |

Se abrirá una nueva pantalla e introducirá la clave de activación (Código del portal para padres) que se proporciona arriba

| New Use                       | er?                                                                       |
|-------------------------------|---------------------------------------------------------------------------|
| Activate you<br>you by your : | r Campus Parent account by entering the activation key sent to<br>school. |
| If you do not<br>one.         | have an activation key, please contact your school to obtain              |
| Activation Key                | *                                                                         |
|                               |                                                                           |
|                               | Submit                                                                    |
|                               | Back to Login                                                             |

Cree un nombre de usuario y una contraseña de su elección y haga clic en el botón "Create Account" (Crear cuenta)

| Create Campus Parent Account |    |
|------------------------------|----|
| Username *                   |    |
|                              |    |
| Password *                   | 0  |
| Confirm Password *           |    |
| Password Strength            | 0% |
|                              |    |
| Submit                       |    |
| Back to Login                |    |

Una vez que haya creado su cuenta con éxito, use el hipervínculo "Click Here" (Haga clic aquí) para acceder a la pantalla de inicio de sesión.

| finite<br>Campus                                      | Transforming K12 Education®                                           |
|-------------------------------------------------------|-----------------------------------------------------------------------|
|                                                       | Campus Portal                                                         |
| Campus Portal account crea                            | tion                                                                  |
| Congratulations! You have successfully<br>login page. | created your Campus Portal account. Click here to enter Campus Portal |
| in i                                                  | English   En Español   ψ்(1966   ψ்)(1880                             |
|                                                       |                                                                       |

Ingrese el nombre de usuario y la contraseña que acaba de crear para iniciar sesión en el Portal para padres

|            |  | -             |
|------------|--|---------------|
|            |  | Campus Portal |
| Username   |  |               |
| 1          |  |               |
| Password   |  |               |
|            |  |               |
|            |  |               |
| Log In     |  |               |
| Help       |  |               |
| New Liser? |  |               |
| New Oserr  |  |               |

La creación de una cuenta solo se requiere una vez para obtener acceso al Portal para padres. Una vez creado el nombre de usuario y la contraseña, los padres/tutores legales simplemente deben ir a la pantalla de inicio de sesión del **"Campus Portal for Students and Parents"** (Portal del Campus para estudiantes y padres) para los futuros inicios de sesión: <u>https://campus.hallco.org/campus/portal/hall.jsp</u>